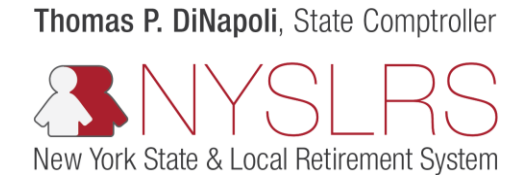

## Add a Trusted Device

This guide shows you (as a member, retiree, or beneficiary) how to add a trusted device to your *Retirement Online* account. Trusted devices enable you to sign in to *Retirement Online* without requesting and entering a security code each time. For trusted devices, select personal devices that only you can access, not devices that can be accessed by others.

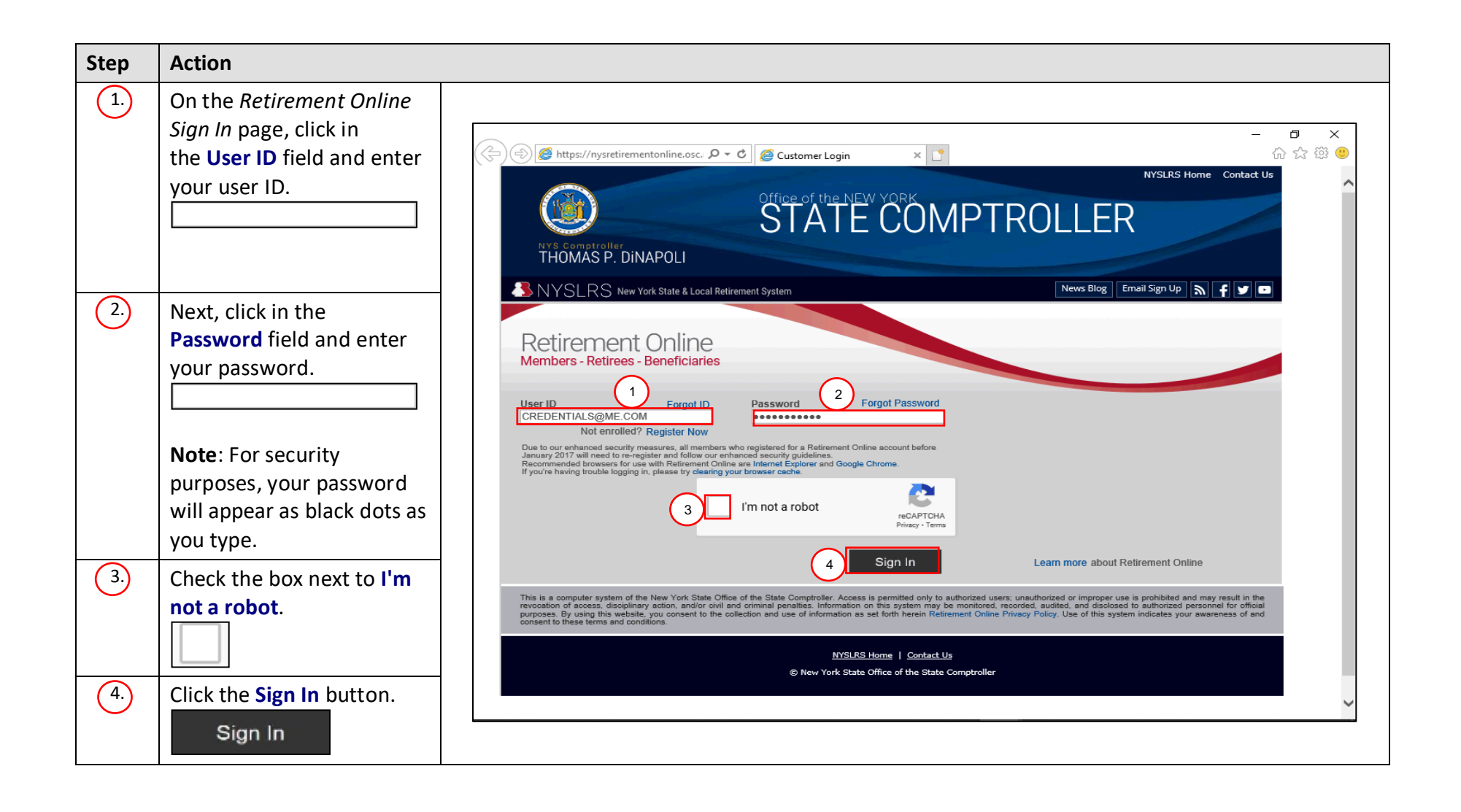

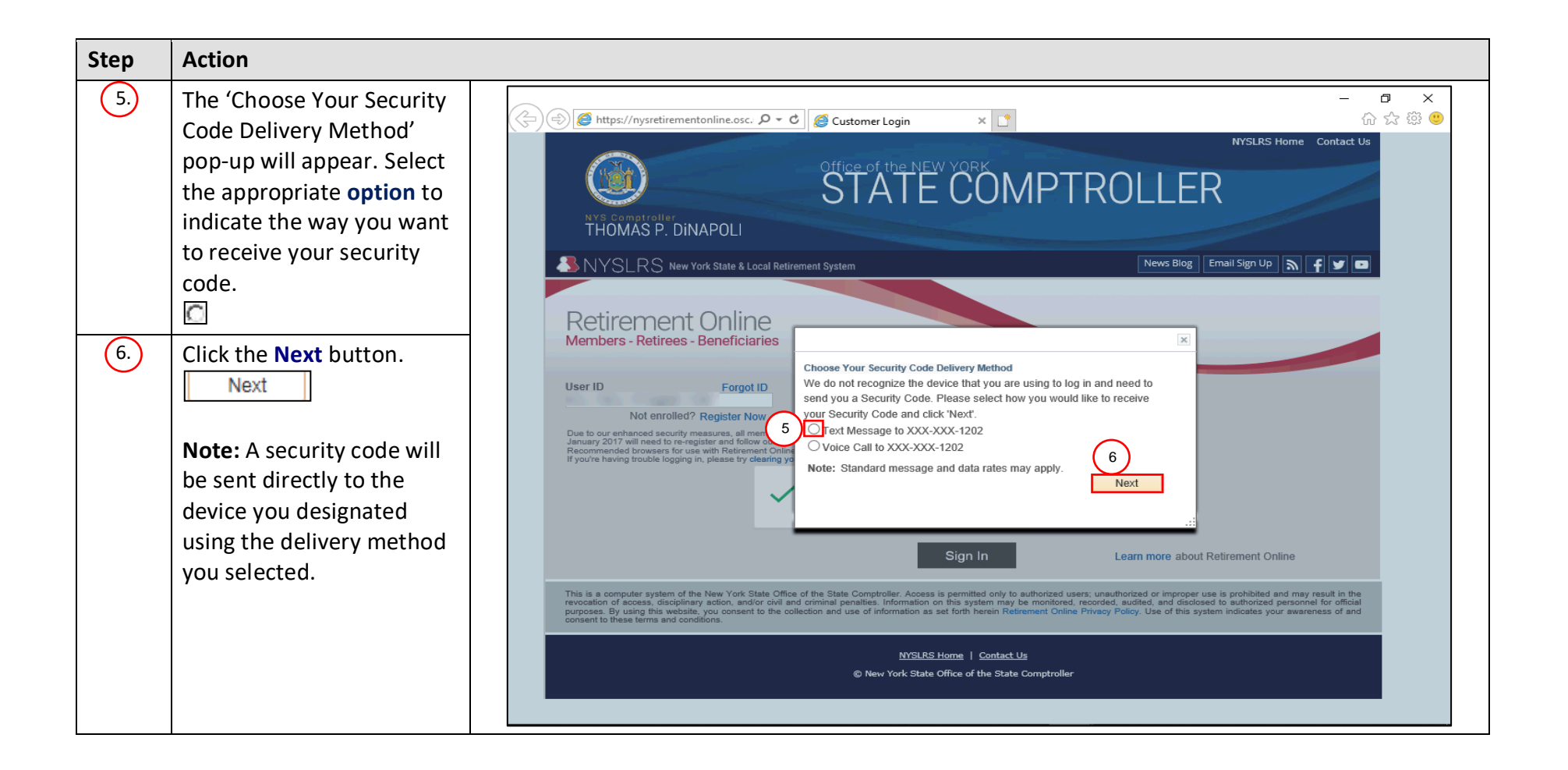

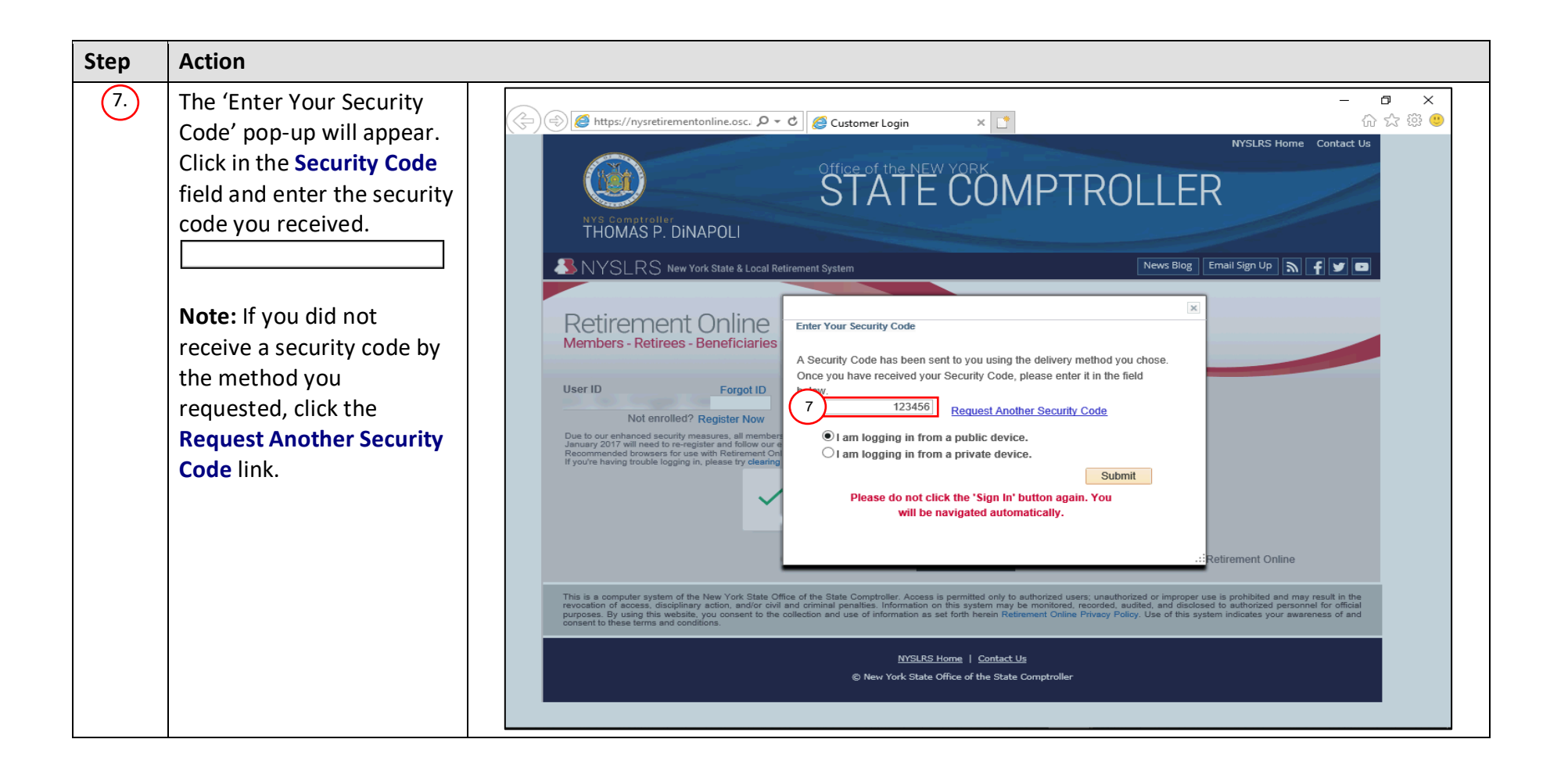

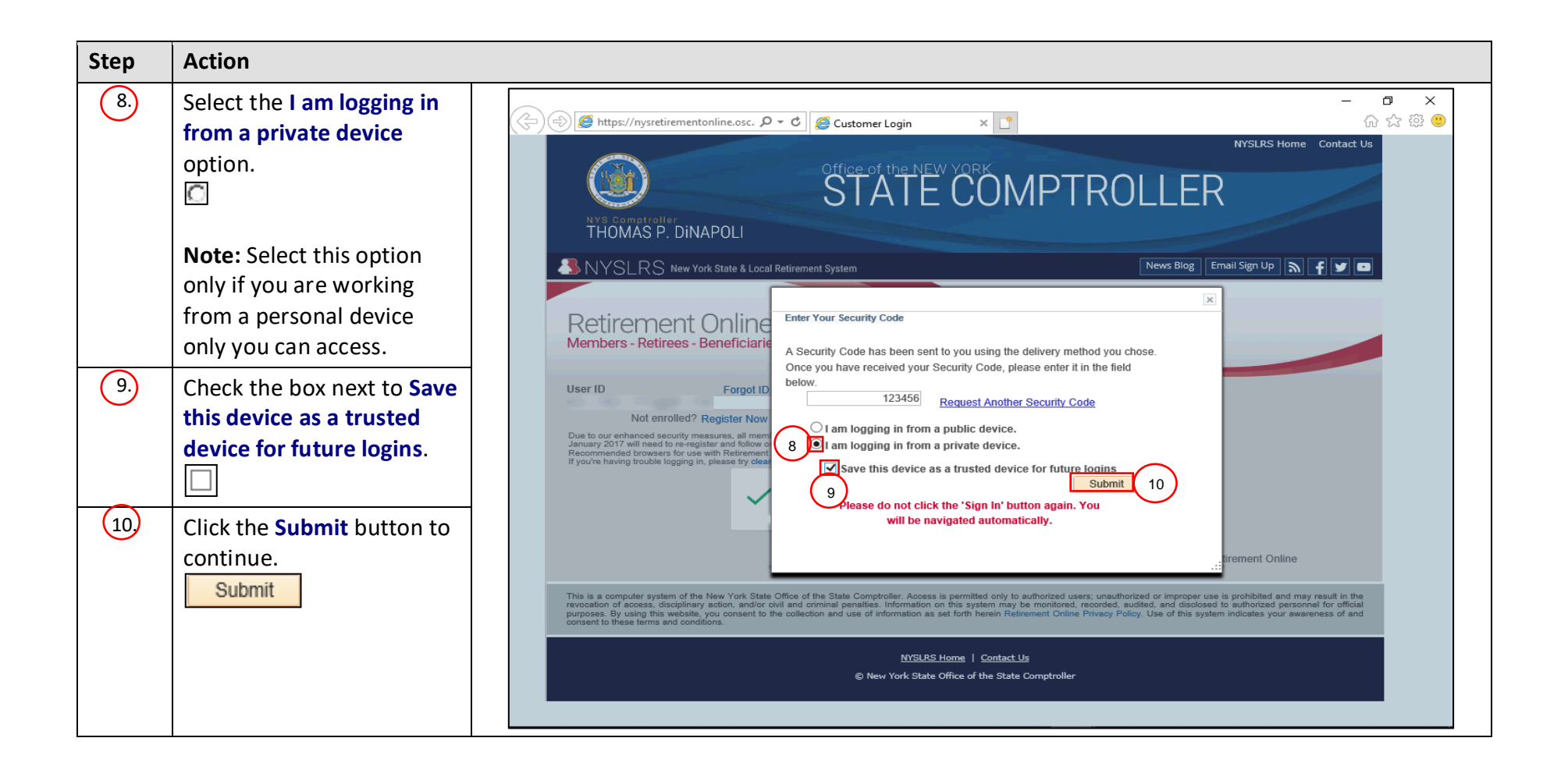

| Step | Action                                                                                                    |                                                                                                    |     |
|------|----------------------------------------------------------------------------------------------------|----------------------------------------------------------------------------------------------------|-----|
| 11.  | Your <i>Retirement Online</i><br><i>Account Homepage</i> will<br>appear.                                                                                                    | Shttps://dw10.osc.state.ny.ue:0013/psp/customer/CUSTOMER/CUST/h/1tab=NV_9H_MEMBER + @ d Search P - @ 🕸 🕲 🕲                                                                                                    | > < |
|      | You have now completed<br>adding a trusted device to                                                                                                    | NYSLRS     Thomas P. Dillagoli     State Comptroller     NYSLRS Website Account Homepage Heip Contact Us                                                                                                    |     |
|      | account.                                                                                                    | Welcome, Amy! You have one Member account.                                                                                                    |     |
|      | <b>Note:</b> You may see a 'Self-<br>Service Account Update'<br>case type in the 'My Cases'<br>section at the bottom of<br>your <i>Retirement Online</i><br><i>Account Homepage</i> . | My Profile Information View Account Summary     Name: update   NYSLRS ID:   Stri:   Date of Birth:   Sex:   Address:   Mater is:   Mater is:   Update   Mit be used to provide important notifications regarding changes of updates to your Self-Service Account   Member Annual   Statement by:   My Account Summary | ~   |